## 元データ

|    | А     | В  | С | D     | E       | F           |
|----|-------|----|---|-------|---------|-------------|
| 1  | 会員No. | 点数 |   | 平均点   |         |             |
| 2  | 001   | 54 |   | 平均点以_ | 上の人数    |             |
| 3  | 002   | 56 |   |       |         |             |
| 4  | 003   | 84 |   |       |         |             |
| 5  | 004   | 85 |   |       |         |             |
| 6  | 005   | 74 |   |       |         |             |
| 7  | 006   | 82 |   |       |         |             |
| 8  | 007   | 63 |   |       |         |             |
| 9  | 008   | 92 |   |       |         |             |
| 10 | 009   | 88 |   |       |         |             |
| 11 | 010   | 79 |   |       |         |             |
| 12 | 011   | 47 |   |       |         |             |
| 13 | 012   | 77 |   | 元     | データが入力で | できたら<br>参昭に |
| 14 | 013   | 51 |   | みき    | ましょう。   |             |

完成イメージ

|    | А     | В  | С | D        | E  |  |
|----|-------|----|---|----------|----|--|
| 1  | 会員No. | 点数 |   | 平均点      | 72 |  |
| 2  | 001   | 54 |   | 平均点以上の人数 | 8  |  |
| 3  | 002   | 56 |   |          |    |  |
| 4  | 003   | 84 |   |          |    |  |
| 5  | 004   | 85 |   |          |    |  |
| 6  | 005   | 74 |   |          |    |  |
| 7  | 006   | 82 |   |          |    |  |
| 8  | 007   | 63 |   |          |    |  |
| 9  | 008   | 92 |   |          |    |  |
| 10 | 009   | 88 |   |          |    |  |
| 11 | 010   | 79 |   |          |    |  |
| 12 | 011   | 47 |   |          |    |  |
| 13 | 012   | 77 |   |          |    |  |
| 14 | 013   | 51 |   |          |    |  |

## 手順

① 関数を使用して、E1 に平均点を表示しましょう。

② 関数を使用して、E2 に平均点以上の人数を表示しましょう。

③ 条件付き書式を使用して、B列の点数が平均点より大きい時に、 濃い黄色の文字・黄色の背景になるように設定しましょう。

④ 完成イメージを参照に、A1~B14、D1~E2 に罫線をひき、列幅を整えましょう。

⑤ A1~B2、D1~D2のセルの背景を好きな色で塗りつぶしましょう。

⑥ A 列、B1 を中央揃えにしましょう。